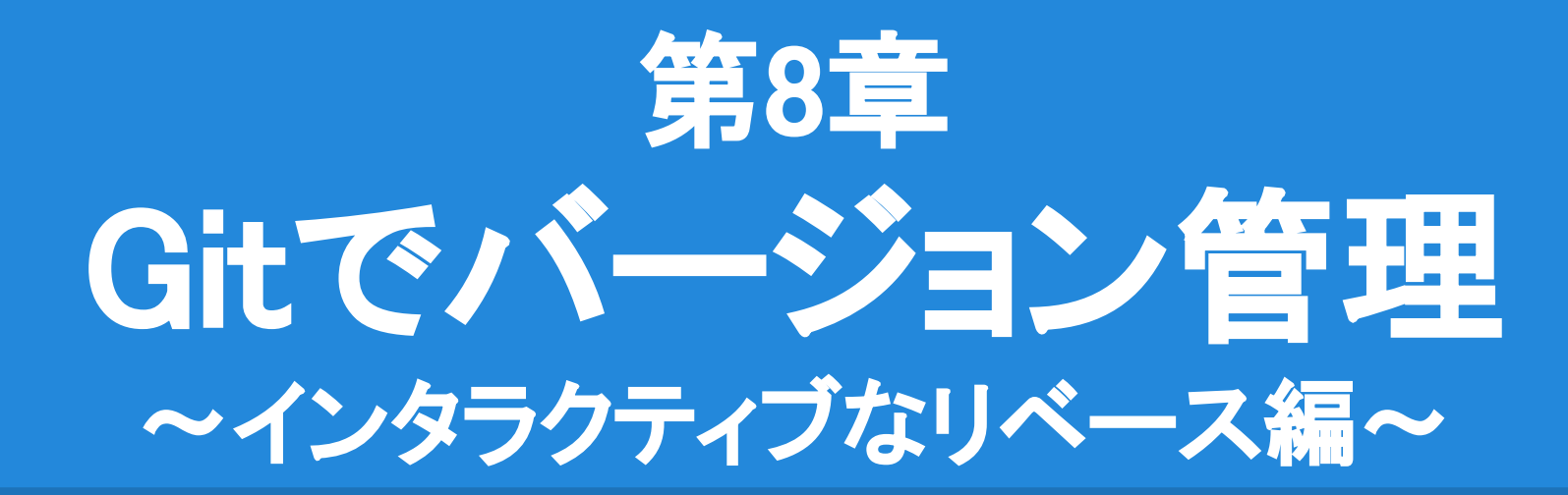

我々「あ、忘れてた。この前のコミット直したいなぁ…。」 Git「誰にも知られていない歴史…。 ならば過去からやり直せばよかろう。」

## 今回の目的

<u>過去のコミットを修正(rebase -i)</u>
 過去のコミットの内容やメッセージを修正できます。
 また、コミットを削除したり挿入できます。

今までのコミットを1つずつ再実行(リベース)して、 各地点で一時停止しながら修正するイメージです。

[add] ObjectPool [update] Unity 5.4.1f1 -> 5.5.0f3 Merge branch 'bullet' Prester [optimize] Bullet pool
 Prester [optimize] Bullet pool
 Prester [optimize] Bullet pool
 Prester [optimize] Bullet pool
 [update] Unity 5.4.1f1 -> 5.5.0f3
 Merge branch 'bullet'
HEADの位置に一時停止。

過去のコミットに戻って、自由に修正できる。

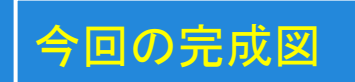

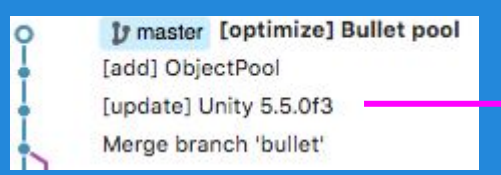

#### 1.コミットメッセージを修正

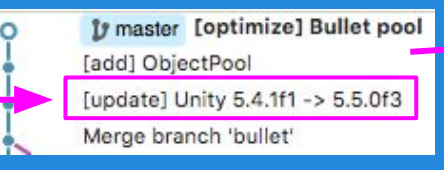

#### 2.新しいコミットを挿入

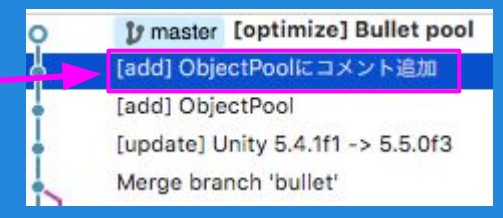

#### コミット内容

- [update] Unity 5.4.1f1 -> 5.5.0f3
   ・コミットメッセージを修正。
- [add] ObjectPoolにコメント追加
   •ObjectPool.csのクラス定義にコメントを追加。
- 3. [add] ObjectPool

・"[add] ObjectPoolにコメント追加"の修正内容を1つのコミットにまとめる。

#### 3.挿入したコミットを1つにまとめる (スカッシュ)

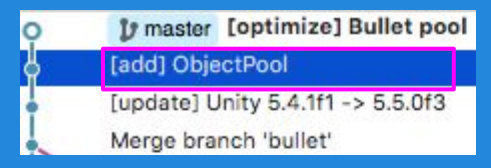

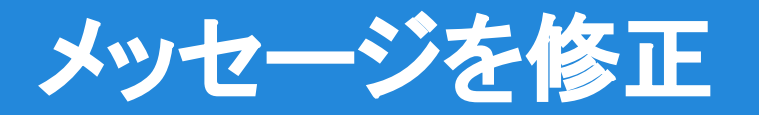

1. "Merge branch 'bullet'"を右クリックして、対話形式でリベースを選択します。

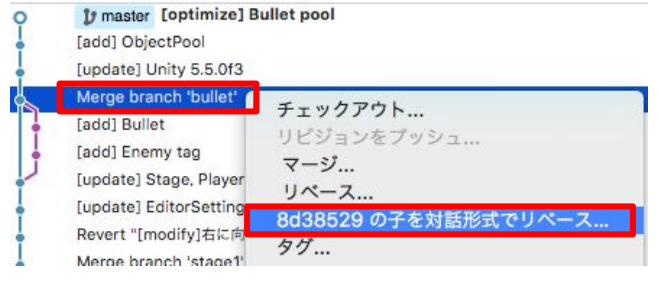

 2. "[update] Unity 5.5.0f3"を ダブルクリックして、 メッセージを修正します。

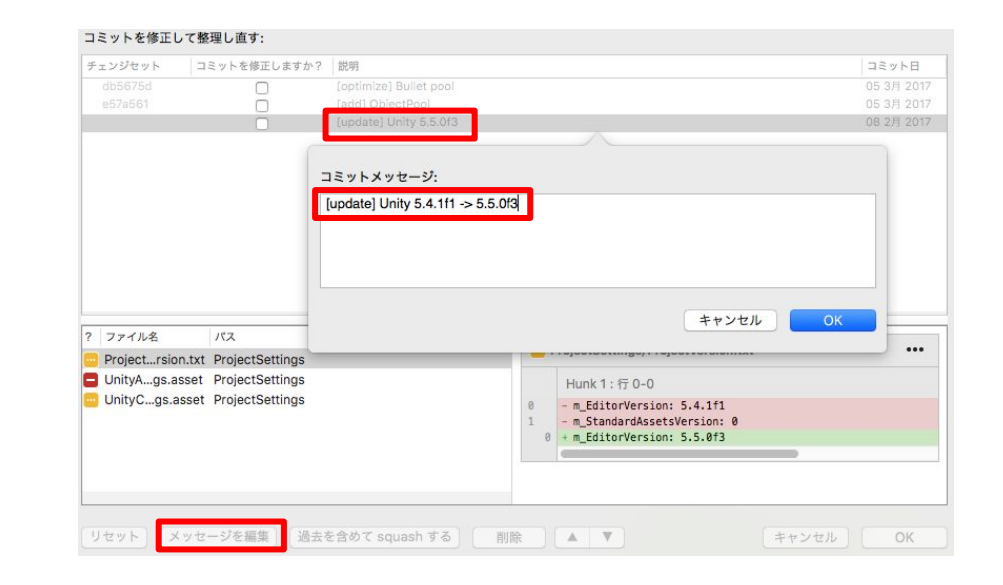

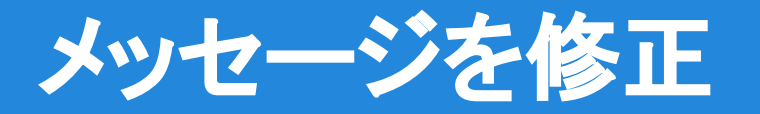

3. "[update] Unity 5.4.1f1 -> 5.5.0f3"に修正します。

4. OKをクリックしてメッセージが 修正されたことを確認します。

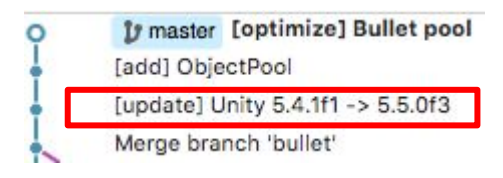

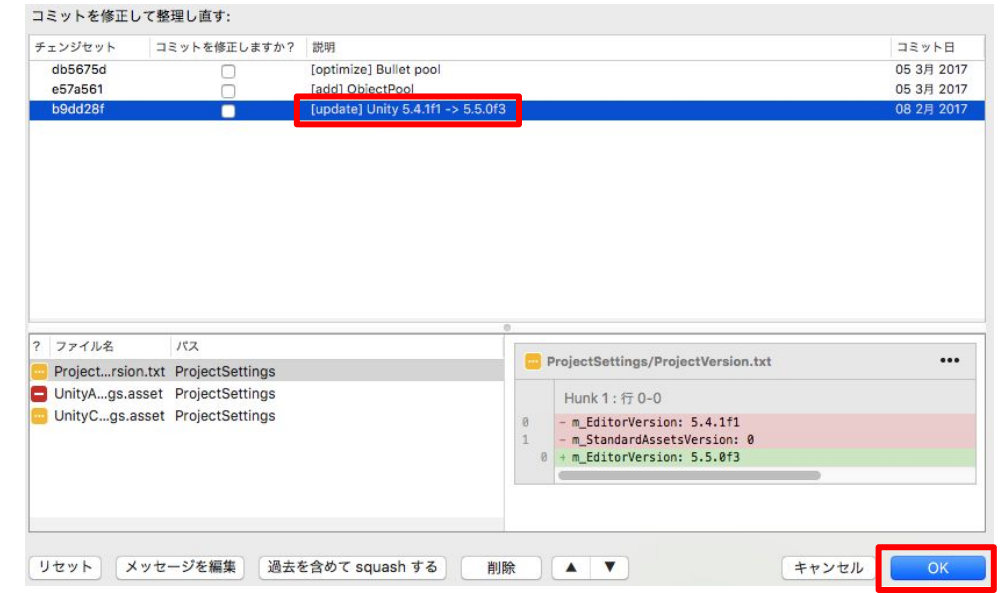

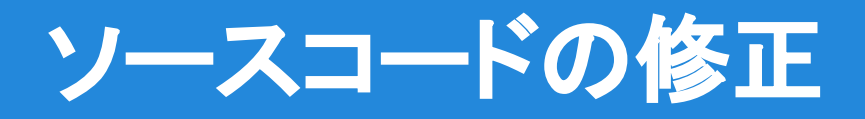

- "[update] Unity 5.4.1f1 -> 5.5.0f3"を 右クリックして対話形式でリベースを 選択します。
- "[add] ObjectPool"のコミットを 修正にチェックします。

 OKをクリックすると、HEAD(現在地)が "[add] ObjectPool"になることを 確認します。

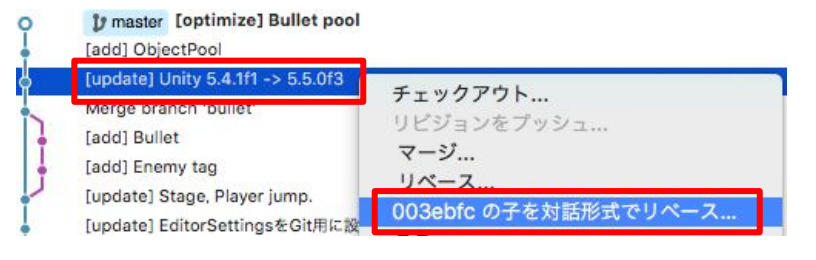

|                              | TIDDEDE                                                                                                    | コミットを修正しようから | 876-973                  |
|------------------------------|----------------------------------------------------------------------------------------------------|--------------|--------------------------|
| 33208a5 [optimize] Bullet po | 33208a5                                                                                                    |              | [optimize] Bullet poo    |
|                              | CHURCH CONTROL OF CONTROL OF |              | and in the second second |

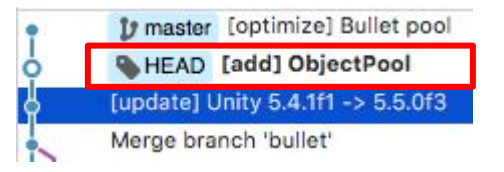

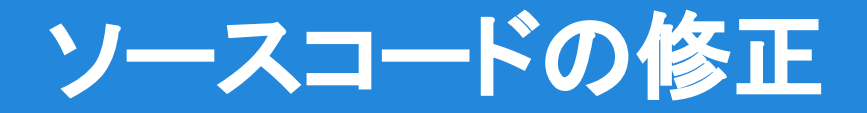

- ObjectPool.csを開き、コメントを記述します。
   "/"を3回打ち込むと自動的にドキュメントコメントが挿入されます。
- 5. "[add] ObjectPoolにコメント追加"と入力してコミットします。

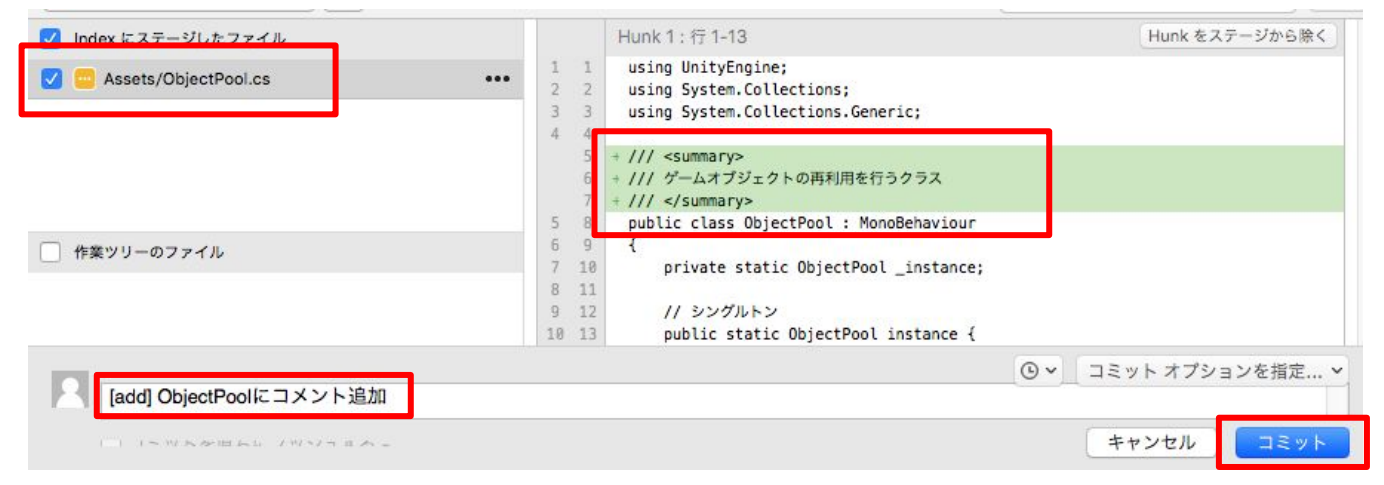

## ソースコードの修正

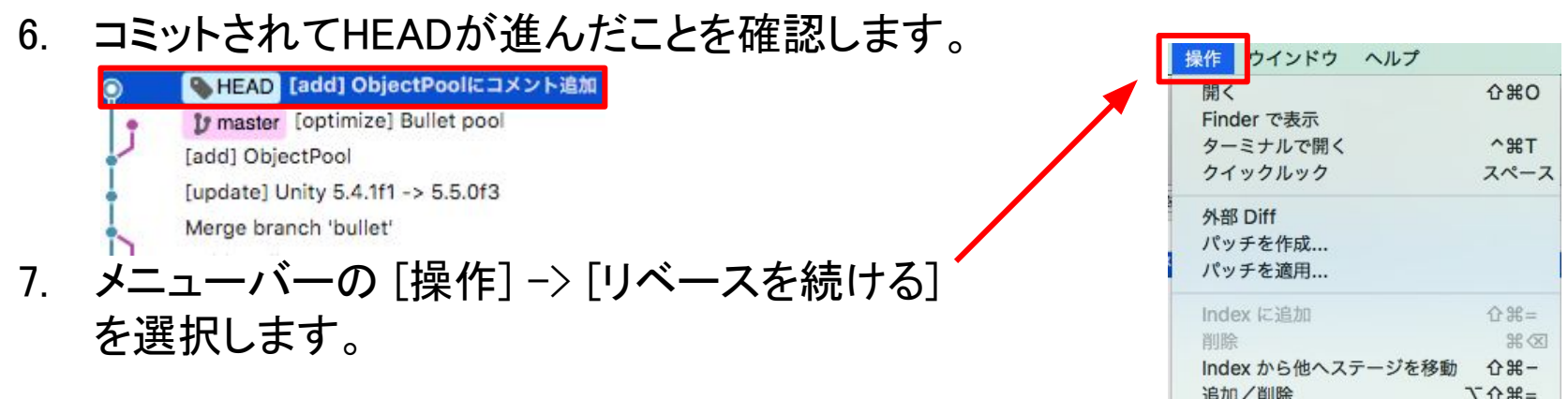

HEADが消えてコミットが挿入されたことを確認します。 8.

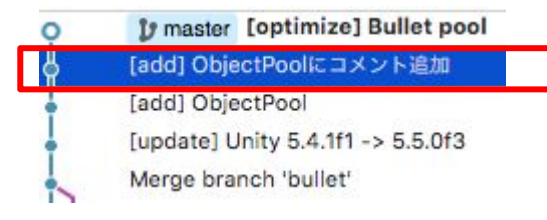

|   | 開く                | <b>企業O</b> |
|---|-------------------|------------|
|   | Finder で表示        |            |
|   | ターミナルで開く          | ^%T        |
|   | クイックルック           | スペース       |
|   | 外部 Diff           |            |
|   | パッチを作成            |            |
|   | パッチを適用            |            |
|   | Index に追加         | ☆爰=        |
|   | 削除                | **         |
|   | Index から他へステージを移動 | ☆第-        |
|   | 追加/削除             | て企業=       |
|   | 追跡を停止する           |            |
|   | 無視                |            |
|   | コミット              |            |
| • | リセット              | \C #R      |
|   | コミットまで戻す          |            |
| ſ | リベースを結ける          |            |
| H |                   |            |
|   | N NETT            |            |

## 複数のコミットをまとめる (squash)

#### *"Merge branch 'bullet'"を右クリックして* 対話形式でリベースを選択します。

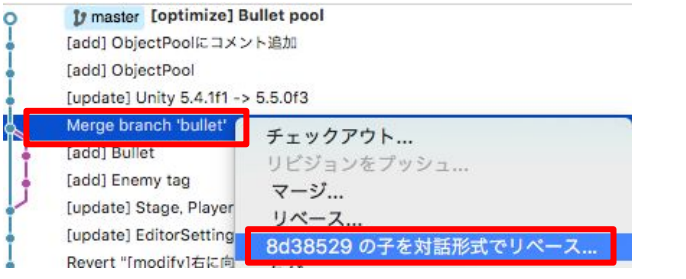

#### コミットを修正して整理し直す:

| チェンジセット | コミットを修正しますか? | 説明                                |  |
|---------|--------------|-----------------------------------|--|
| c79af85 |              | [optimize] Bullet pool            |  |
| debb420 |              | [add] ObjectPoolにコメント追加           |  |
| 4066287 |              | [add] ObjectPool                  |  |
| 003ebfc |              | [update] Unity 5.4.1f1 -> 5.5.0f3 |  |

 "[add] ObjectPoolにコメント追加"を選択して 過去を含めて squash する を選択します。

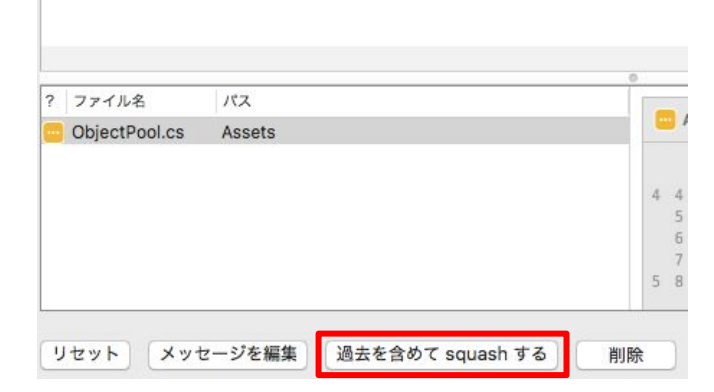

## 複数のコミットをまとめる (squash)

3. 2つのコミットが1つにまとめられます。

| チェンジセット      | コミットを修正しますか? | 説明                                           |
|--------------|--------------|----------------------------------------------|
| c79af85      | Ω            | [optimize] Bullet pool                       |
| ▼[2 commits] |              | [add] ObjectPoolにコメント追加 (+1 squashed commit) |
| debb420      |              | [add] ObjectPoolにコメント追加                      |
| 40662a7      |              | [add] ObjectPool                             |
| 003ebfc      |              | [update] Unity 5.4.1f1 -> 5.5.0f3            |
|              |              |                                              |

### 4. squash commitをダブルクリックしてメッセージを編集後、OKをクリックします。

| チェンジセット | コミットを修正しますか? | 説明                                           | コミ     |              |              |                                   |
|---------|--------------|----------------------------------------------|--------|--------------|--------------|-----------------------------------|
|         |              | Contimize) Bullet pool                       | 05.3   |              |              |                                   |
| ▼       |              | [add] ObjectPoolにコメント追加 (+1 squashed commit) | 5-2-75 |              |              |                                   |
|         | (            |                                              | 05 3   | チェンジセット      | コミットを修正しますか? | 説明                                |
|         | 0 _:         | コミットメッセージ:                                   |        | c79af85      | 0            | [optimize] Bullet pool            |
|         |              | add] ObjectPool                              |        | ▼[2 commits] |              | [add] ObjectPool                  |
|         |              |                                              |        | debb420      |              | [add] ObjectPooleコメント追加           |
|         |              |                                              |        | 40662a7      |              | [add] ObjectPool                  |
|         |              |                                              |        | 003ebfc      |              | [update] Unity 5.4.1f1 -> 5.5.0f3 |
|         |              | +++                                          |        |              |              |                                   |
| ? ファイル名 | パス           | ++->                                         |        |              |              |                                   |
|         |              |                                              |        |              |              |                                   |

## 複数のコミットをまとめる (squash)

5. OKをクリックしてリベースを完了すると、2つのコミットが1つにまとめられたことを 確認します。

| o [] master [optimize] Bullet pool                                         |                                                                                                    |     |                                                                                |
|----------------------------------------------------------------------------|----------------------------------------------------------------------------------------------------|-----|--------------------------------------------------------------------------------|
| [add] ObjectPool                                                           |                                                                                                    |     | 実行前の状態                                                                         |
| [update] Unity 5.4.1f1 -> 5.5.0f3<br>Merge branch 'bullet'<br>「add] Bullet |                                                                                                    |     | p master [optimize] Bullet pool<br>[add] ObjectPoolにコメント追加<br>[add] ObjectPool |
| Assets/ObjectPool.cs                                                       | Assets/ObjectPool cs                                                                                                    | - I | [update] Unity 5.4.1f1 -> 5.5.0f3                                              |
| Assets/ObjectPool.cs.meta                                                  | ファイルの内容                                                                                                    |     |                                                                                |
| [add] ObjectPool                                                           | <pre>1 + using UnityEngine;<br/>2 + using System.Collections;<br/>3 + using System.Collections.Generic;<br/>4 +<br/>5 + /// <summary><br/>6 + /// ゲームオブジェクトの再利用を行うクラス<br/>7 + /// </summary><br/>8 + public class ObjectPool : MonoBehaviour</pre> |     |                                                                                |
| コミット: eb4ebb8383cb55b9392321a950bd9234b<br>親: <u>003ebfca4c</u>            | 9 + {<br>10 + private static ObjectPool _instance;<br>11 +                                                                                                    | •   |                                                                                |

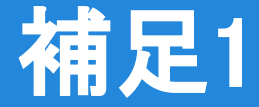

- コミットの順番を入れ替えることもできる
   不適切に順番を入れ替えると後続のコミットでエラーになる場合がある。
- リベース中の一時停止なので自由に操作できる
   リセットで過去に戻る、チェリーピックで他のコミットを適用する、コミットの内容を
   上書修正するなど、自由に過去を修正できる。

ただし、リベースを続けた時に後続のコミットでエラーにならないように注意が必要になる。

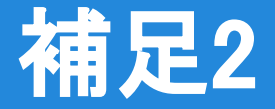

- リモートリポジトリにプッシュした後は修正禁止 プッシュ(アップロードして他の人に公開)した後は、歴史を変えてはいけない。 リベースしてはいけないのと同じ。
- 残念なお知らせ

Windows版のSorceTreeでは、コミットメッセージに日本語が混ざると 文字化け(?表示する)ため、メッセージの編集やsquashは使用しにくい。 修正するコミットをチェックして、amend(最後のコミットを上書き)で修正する必要 がある。

# 第8章クリア

最強無敵のGitで過去のコミットを修正できました。後からで も修正できるので、有効活用してコミットしていきましょう。

次回は、クローンを使用してオープンソースなリモートリポジトリからダウンロードしてみましょう。